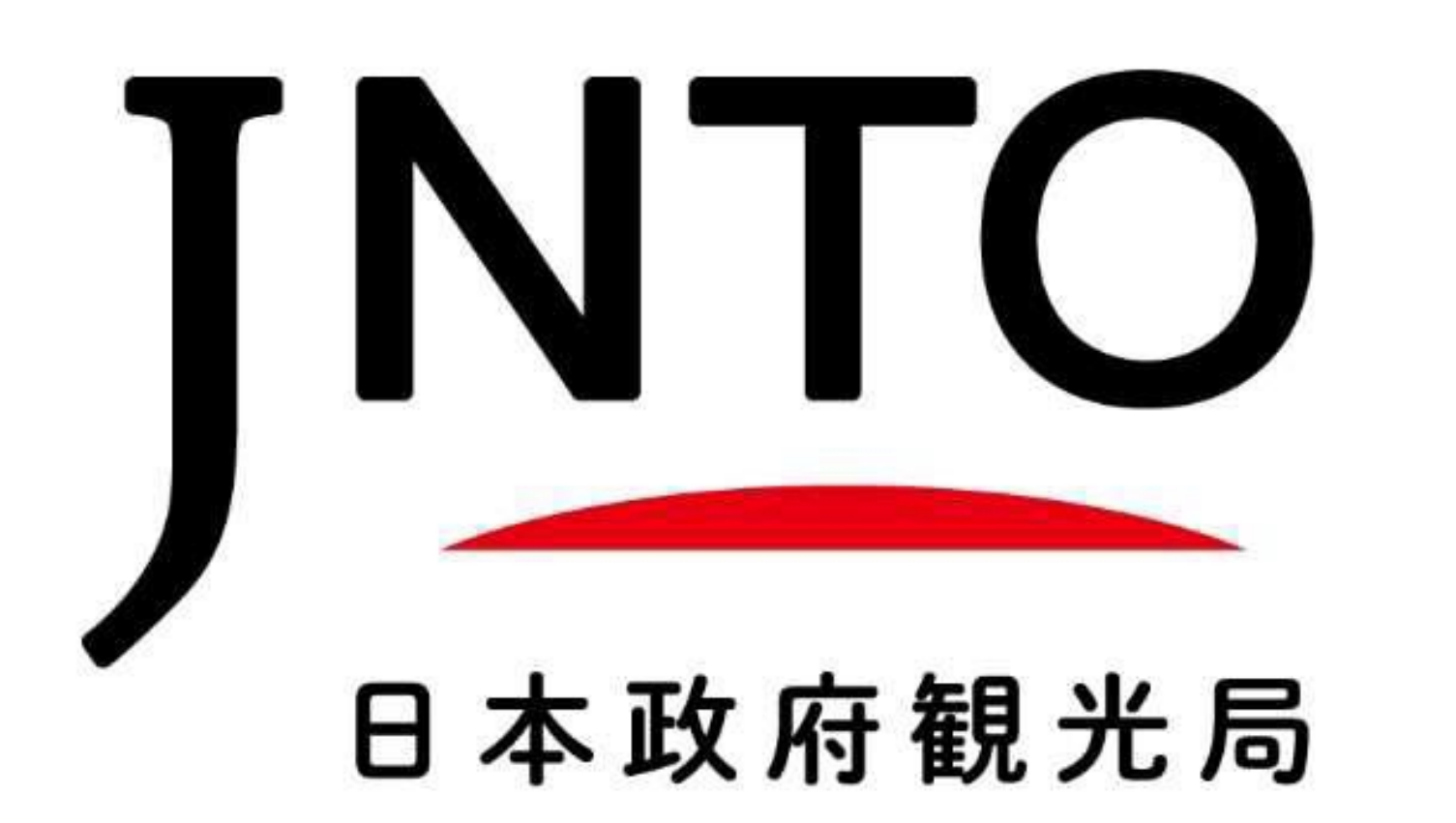

#### ※本業務は株式会社ハイラインへ、事務局及び運営業務を委託しております。

# 第27回 JNTOインバウンド旅行振興フォーラム

講演会、個別相談会、交流会参加申込方法マニュアル

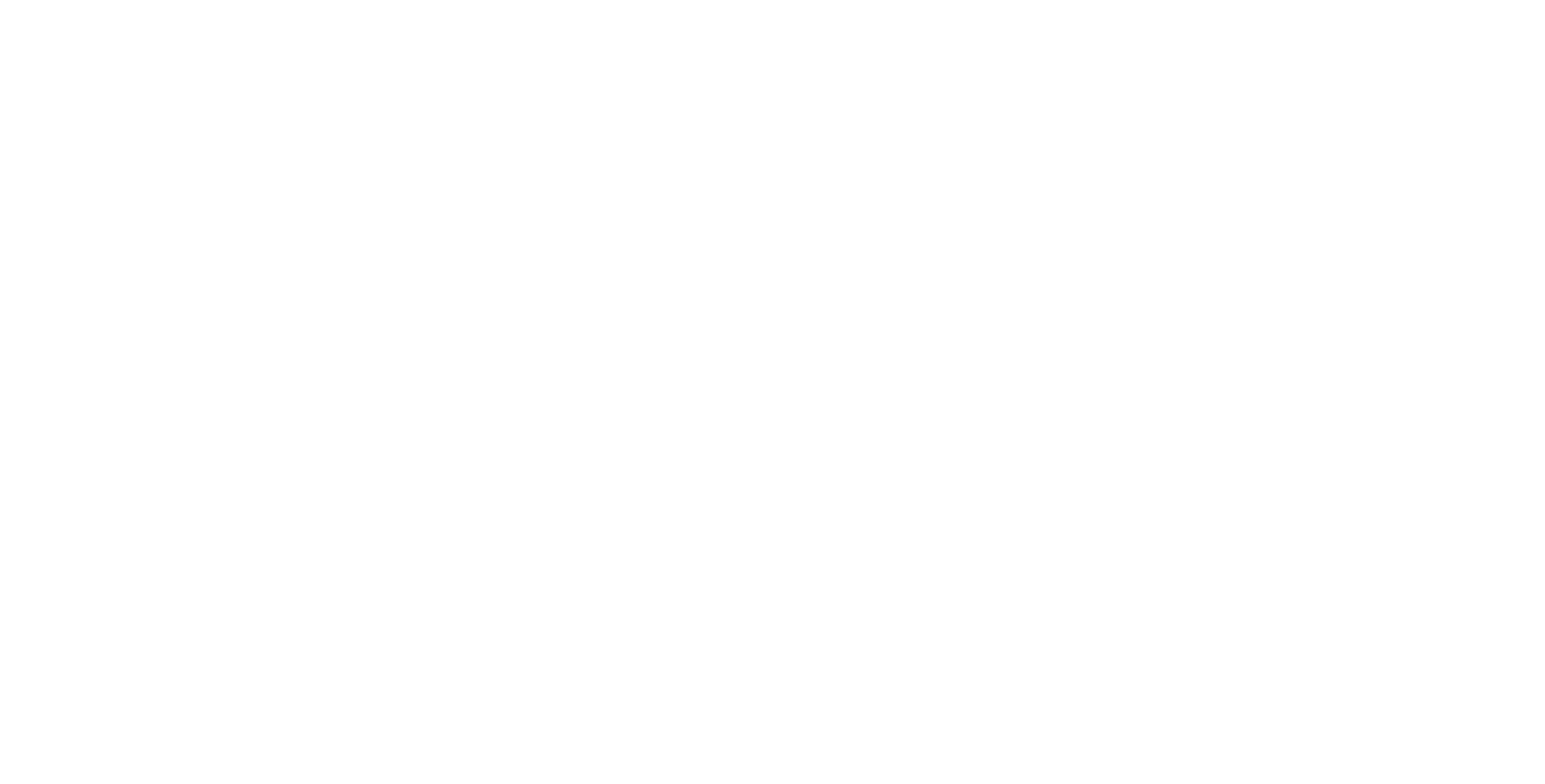

講演会、交換会、個別相談会参加申込方法マニュアル

#### P.2~P.5 講演会マニュアル

プロフィールの登録、「講演会」の参加申込および申込内容の変更に関するマニュアルです。 ※交流会、個別相談会への参加申し込みは講演会の参加申し込み後から可能となります。

### P.6~P.12 個別相談会マニュアル

「個別相談会」の参加条件、参加申込および申込内容の変更、質問方法に関するマニュアルです。

#### P.13~P.14 交流会マニュアル

#### 「交流会」の参加申込および申込内容の変更に関するマニュアルです。

#### お申込み手続きに関するご質問やお問い合わせ

第27回JNTOインバウンド旅行振興フォーラム事務局(株式会社ハイライン内)

E-mail : event@highline.jp

TEL: 050-8881-4410

受付時間: 10:00~18:00(土日祝除く)※8月13日(火)~16日(金)はメールのみの受付となります。

#### 個人情報保護方針

お申込時に提供された個人情報は、JNTOが定める個人情報保護方針に基づき、

JNTO会員サービスの提供および本事業の運営にのみ使用いたします。

## 講演会マニュアル

### 9月5日(木)・9月6日(金)2日通しの参加申し込みとなります。

# STEP.1

### 以下のQRコードまたはURLから、講演会申し込み予約受付サイトへ移動します

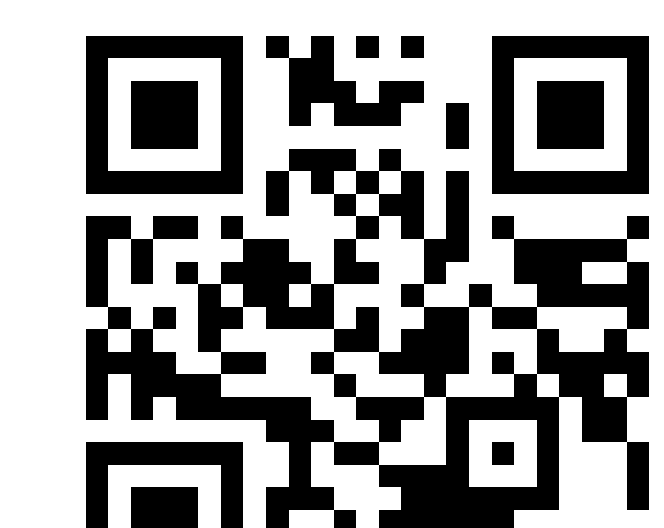

https://inbound-forum.jnto.go.jp

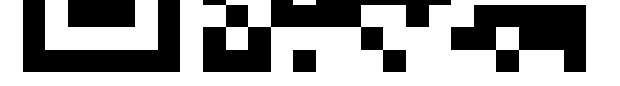

# 予約受付期間 2024年7月29日(月)12:00~8月23日(金)17:00

#### STEP.2 賛助団体・会員専用サイトJ-membersのログインIDを使ってログインします

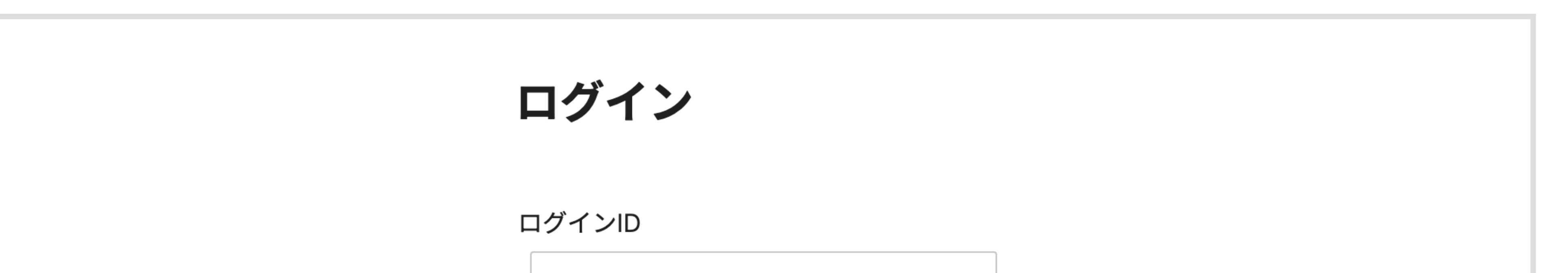

| ログインパスワード                   |  |
|-----------------------------|--|
| □ ログインの保持<br>パスワードを忘れてしまったら |  |
| ログイン                        |  |

# ログイン情報 【ID】 賛助団体・会員専用サイトJ-membersのログインID (【J-members URL】https://members.jnto.go.jp) 【パスワード】 2024jnto

※ ID情報がご不明な場合には、お手数ですが、JNTO会員サービスグループ(members-service@jnto.go.jp) までメールにてお問い合わせください。

## 講演会マニュアル

#### STEP.3 初回ログイン後は参加メンバーの情報の登録を行ってください。

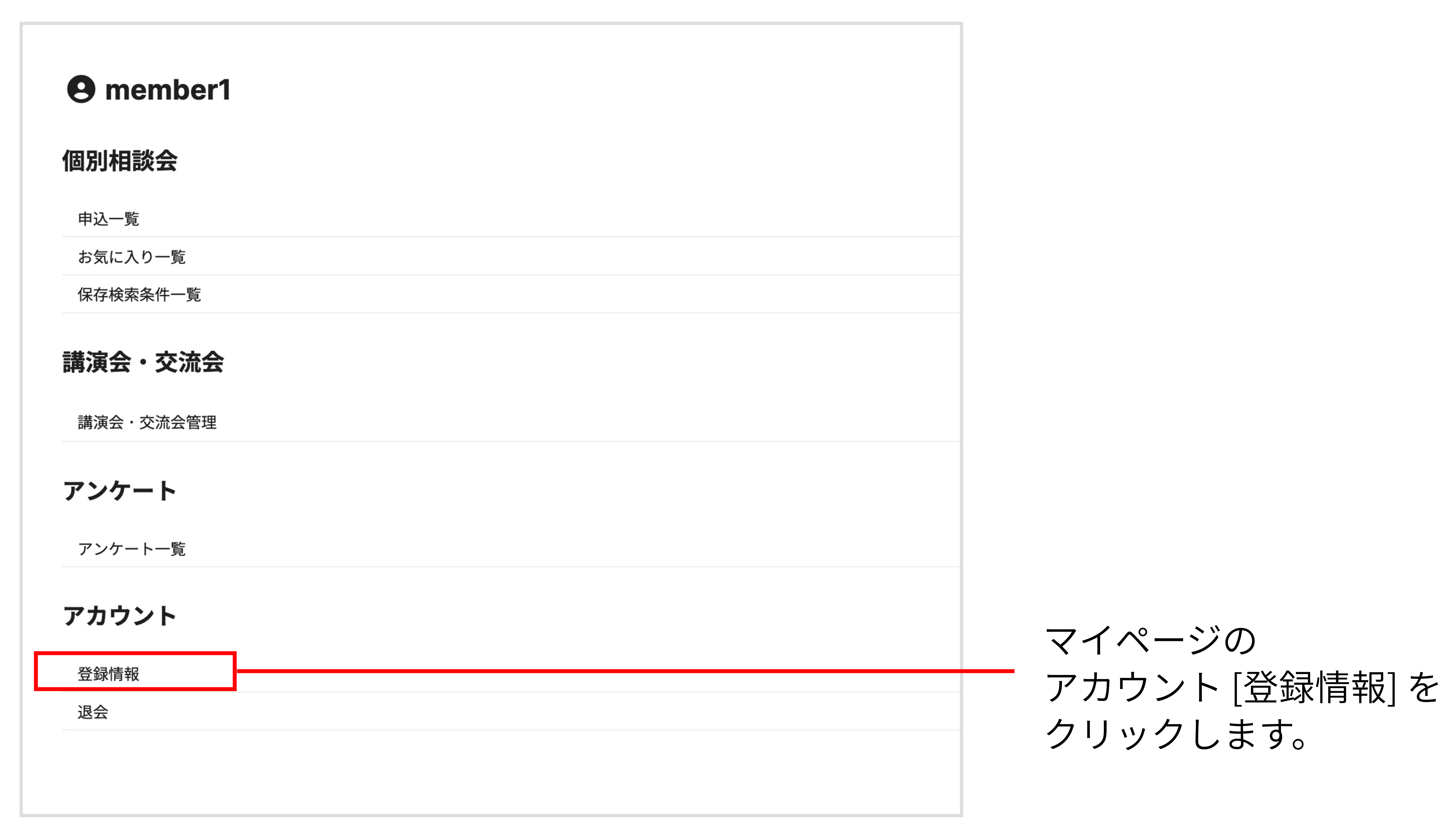

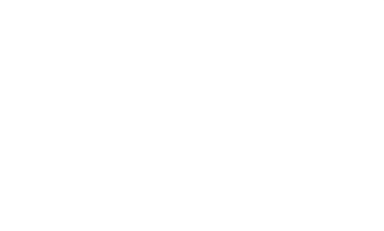

| <b>9</b> member1 |                  | 編集 |
|------------------|------------------|----|
| メンバー① 姓          | member           |    |
| メンバー(1)名         | 1                |    |
| メンバー① メールアドレス    | member1@xx.co.jp |    |
| メンバー② 姓          | member           |    |
| メンバー(2)名         | 2                |    |
| メンバー② メールアドレス    | member2@xx.co.jp |    |

#### — [編集]をクリックします。

| メンバー <sup>10</sup> 姓<br>*非公開 | member            |
|------------------------------|-------------------|
| メンバー <sup>10</sup> 名<br>*非公開 | 10                |
| メンバー⑩ メールアドレス<br>*非公開        | member10@xx.co.jp |

# 参加予定メンバーの 姓名、メールアドレスが 最大10名分登録できます。

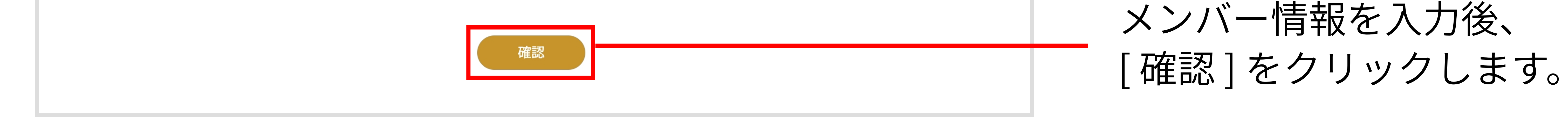

- 3 -

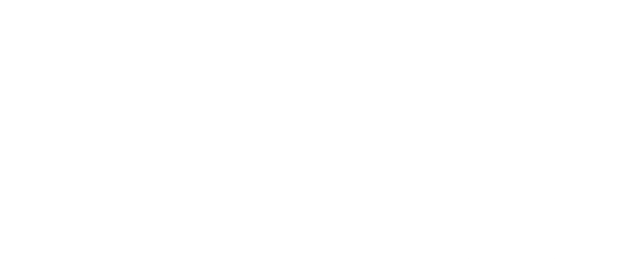

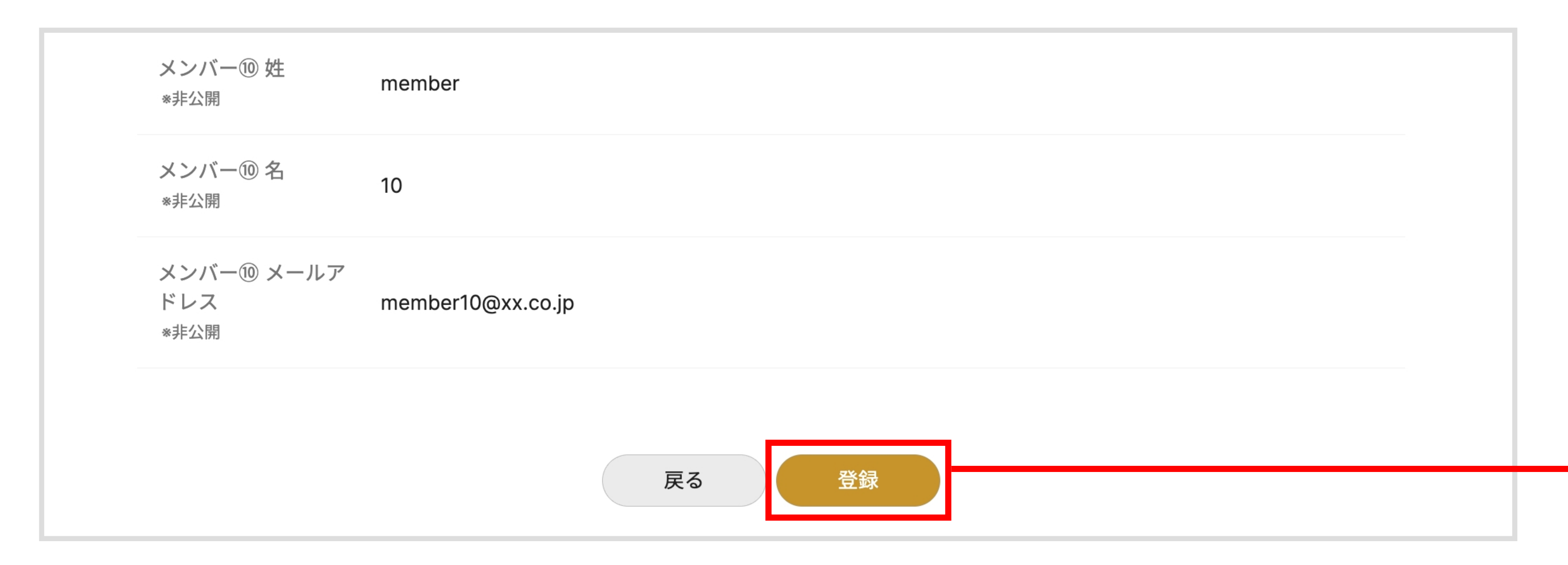

入力内容を確認し、内容を修正 する場合は[戻る]を、 問題がなければ[登録]を クリックし、登録を完了します。

## 講演会マニュアル

# STEP.4

#### 「講演会」を選択し、申込ページへ遷移します

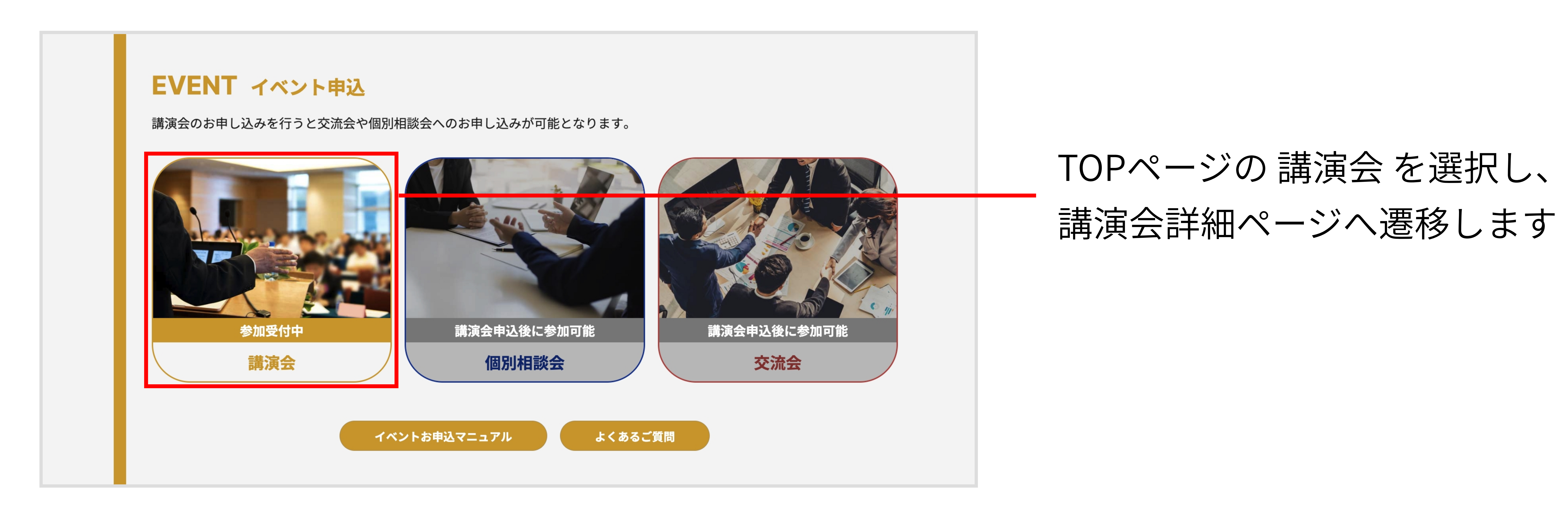

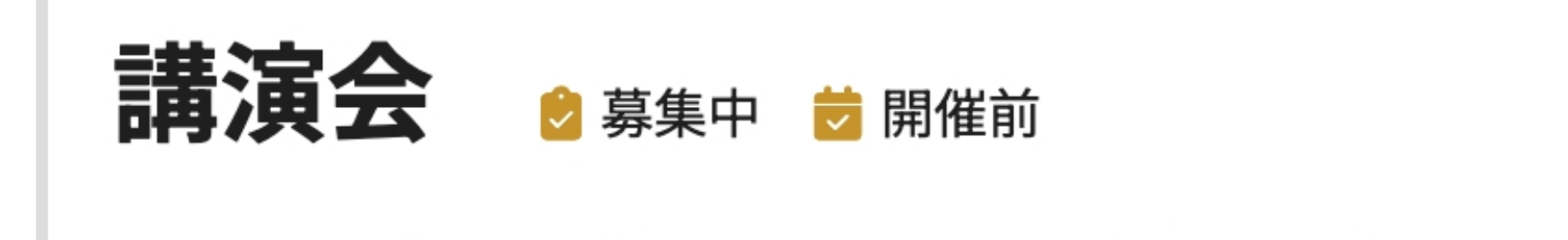

#### 開催日時 9月5日(木)-9月6日(金)

開催時間 9:30~18:00

JNTO海外事務所長・本部部門長による講演や業界関係者とのトークセッション、パネルディスカッションを実施します

[イベント参加]をクリックすると 申込メンバー選択ポップアップが 表示されます。

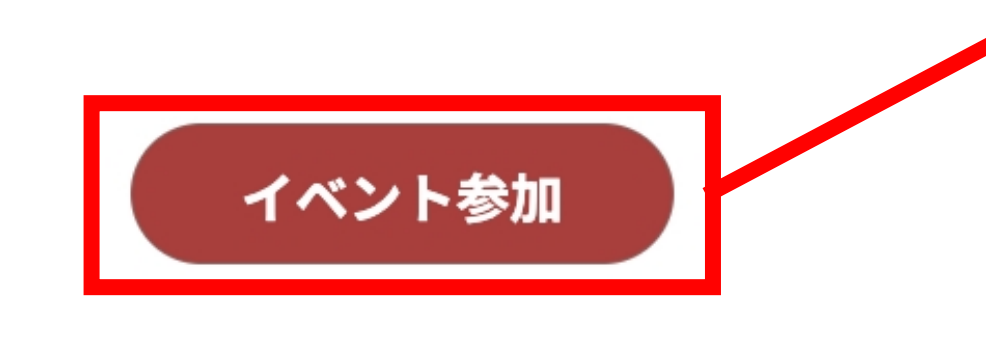

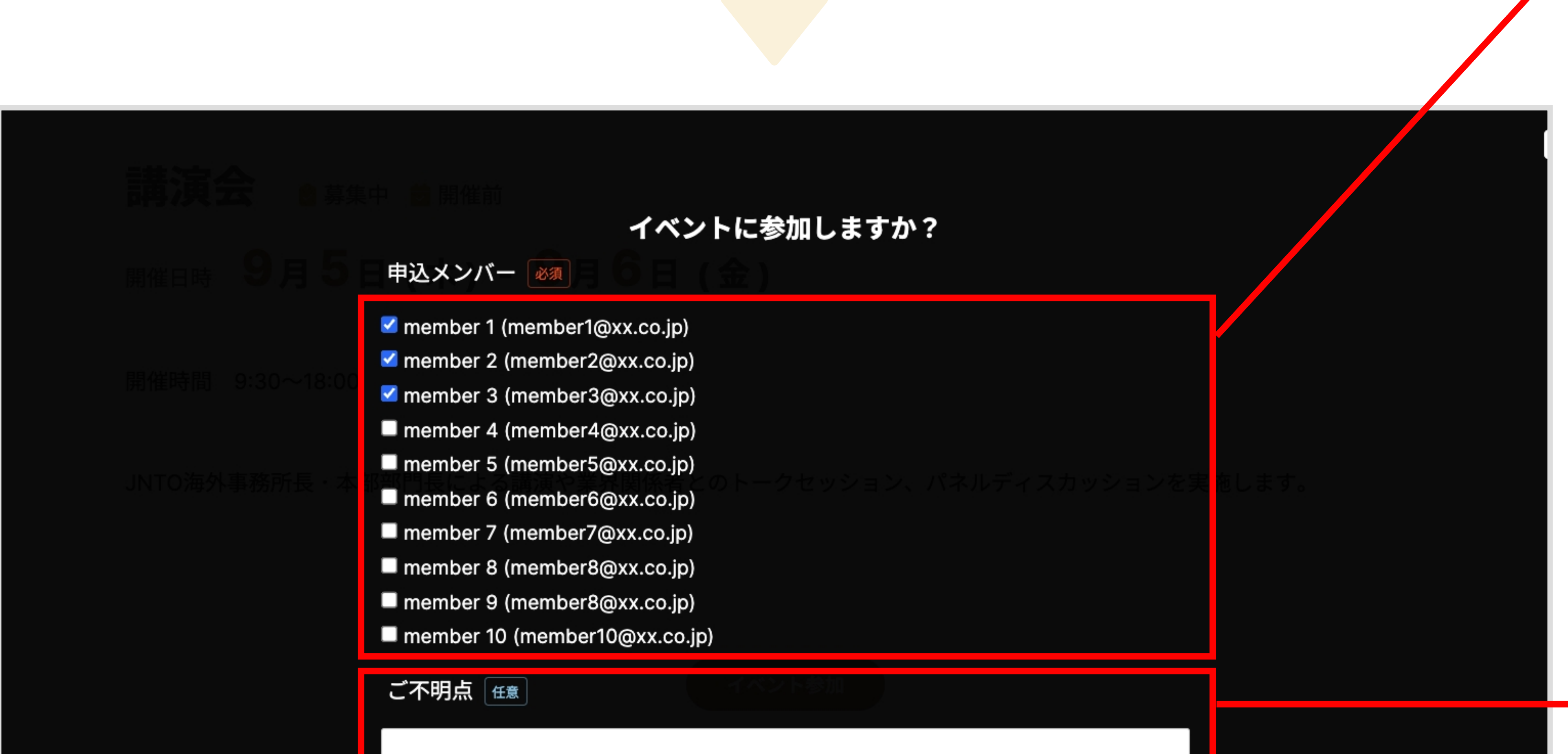

申込メンバーを選択します。 ※1社・団体様あたりの無料参加枠数に 上限があります。詳細は、別途JNTO よりお送りしている「開催概要」を ご確認ください。

※2 マイページ>登録情報で登録されて いるメンバーから選択となります。

※3 講演会に参加したメンバーのみ 交流会、個別相談会に参加可能です。

ご不明点やご質問、領収書の宛先 や金額区分をご入力いただけます。 ※講演会に参加したメンバーのみ 交流会、個別相談会に参加可能です。

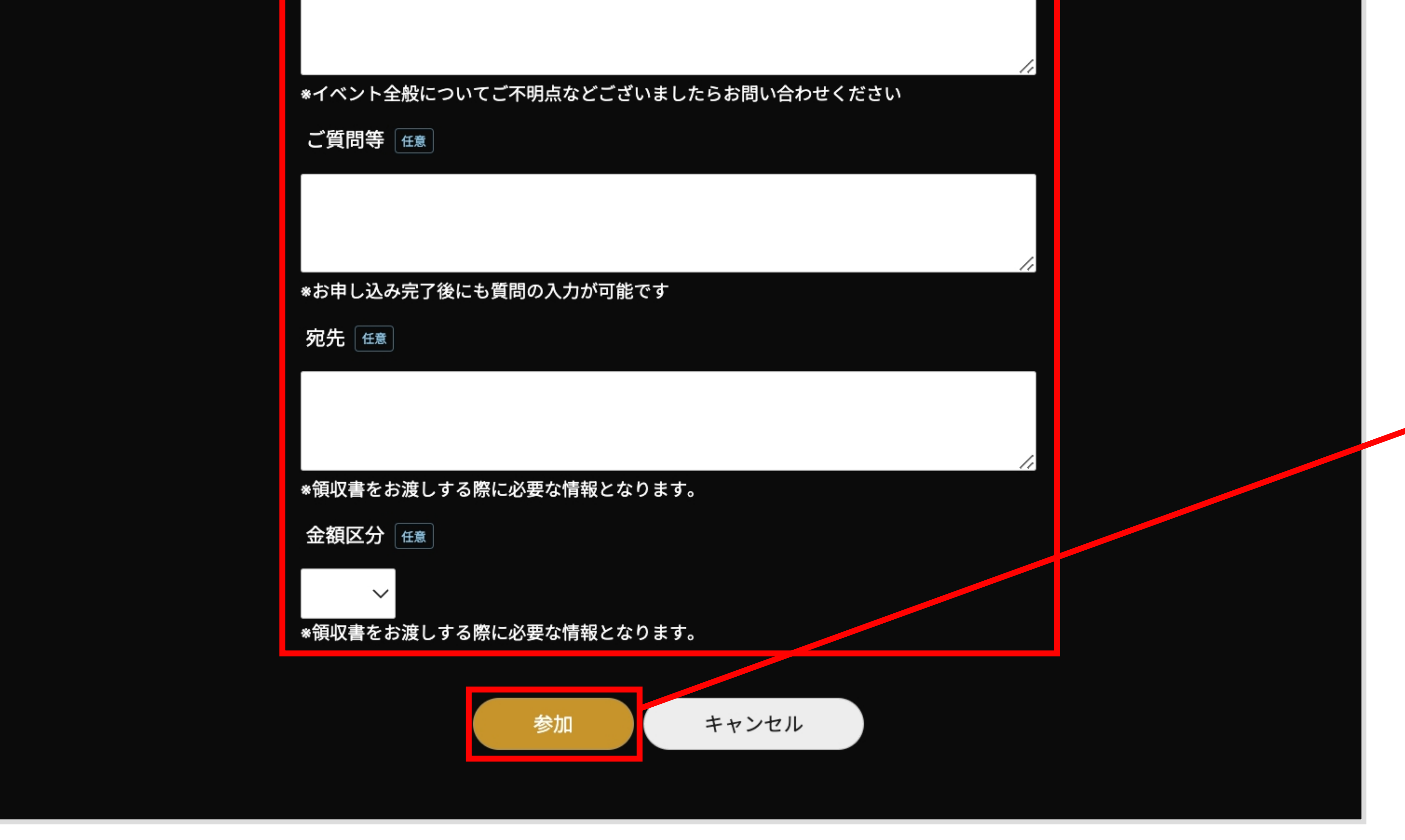

[参加]をクリックで申込が完了し申込メンバーの 登録メールアドレスに 予約完了のお知らせメールが 届きます。
※予約完了のお知らせは

マイページ>受信メール一覧

にも送信されます。

## 講演会マニュアル

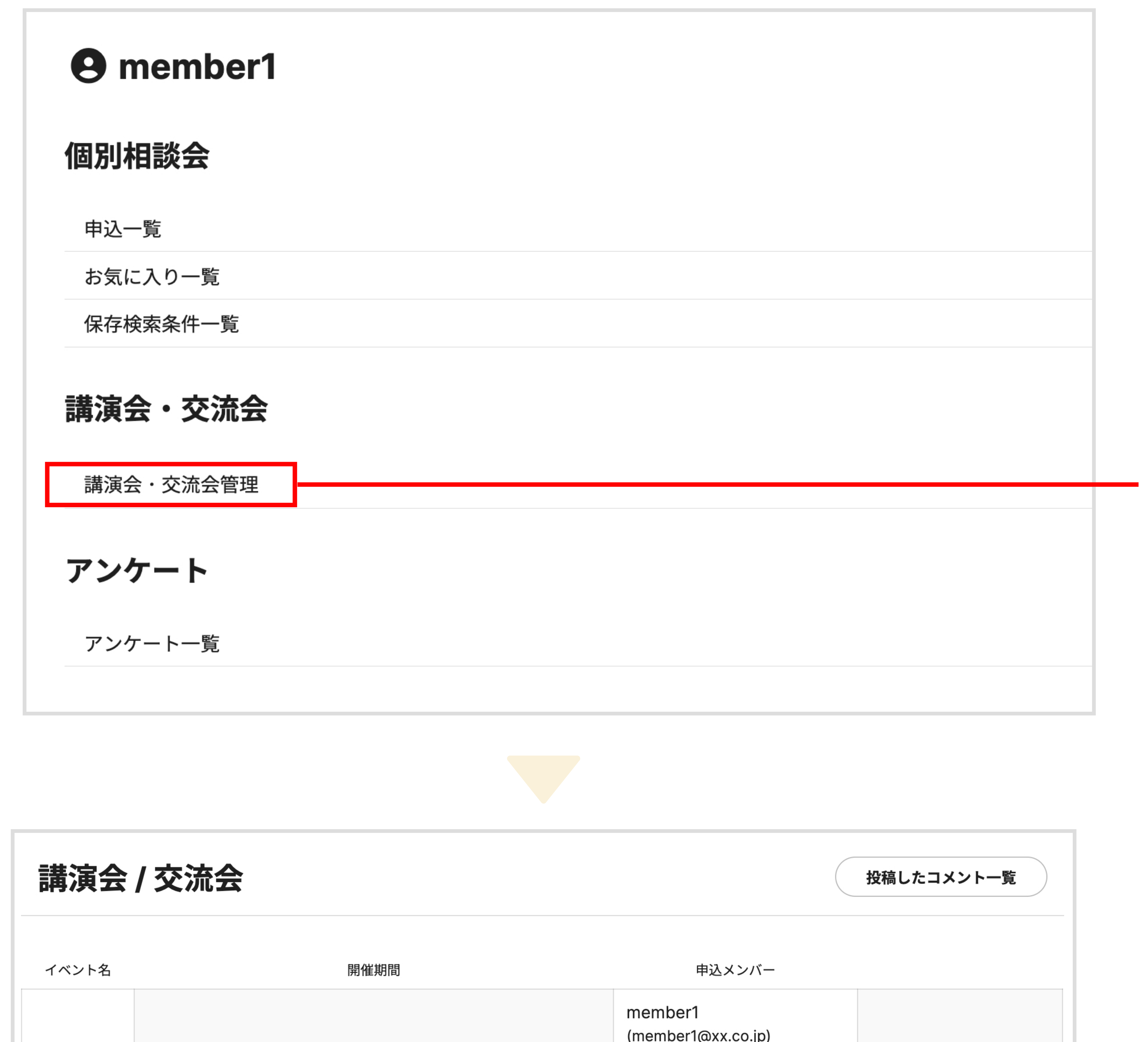

#### マイページの 講演会・交流会[講演会・交流会管理] をクリックします。

講演会の列の[概要]をクリックで 講演会の詳細を確認、 [参加をキャンセル]より

|         |                                     | member2<br>(member2@xx.co.ip) |                                                                           |
|---------|-------------------------------------|-------------------------------|---------------------------------------------------------------------------|
| -# \~ ^ |                                     | member3<br>(member3@xx.co.jp) | ▶概要                                                                       |
| 講演会     | 2024-09-05 09:00 ~ 2024-09-06 18:00 | member4<br>(member4@xx.co.jp) | <ul> <li>         参加者変更      </li> <li>         参加をキャンセル      </li> </ul> |
|         |                                     | member5<br>(member5@xx.co.jp) |                                                                           |
|         |                                     | member6<br>(member6@xx.co.jp) |                                                                           |
|         |                                     |                               |                                                                           |

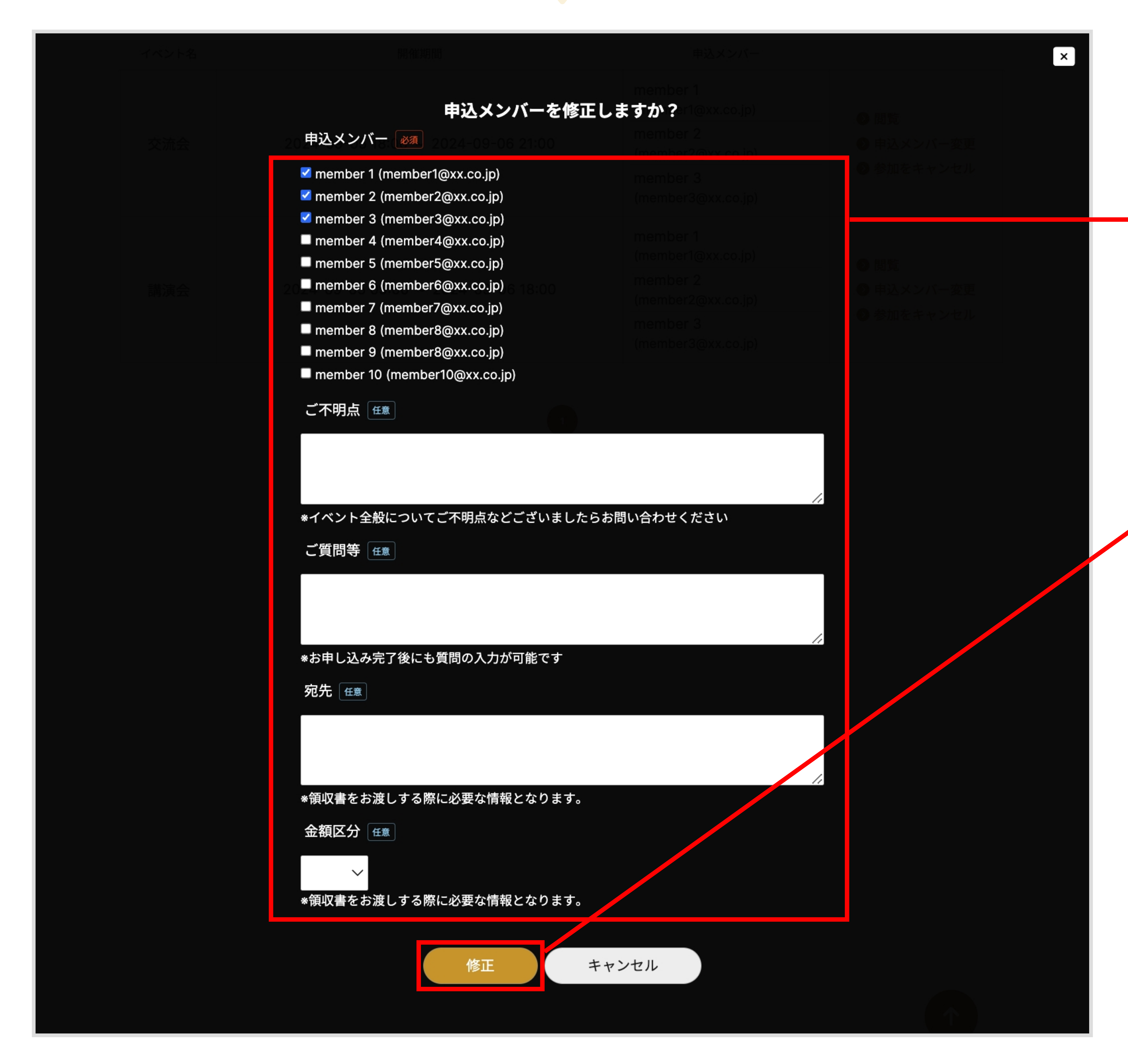

参加の取消を行うことが可能です。 参加者の変更を行う際は [参加者変更]をクリックします。 ※講演会をキャンセルした場合は個別相談会、 交流会は自動でキャンセルとなります。 その際、個別相談会に関しては予約枠が 埋まり再予約ができない可能性もあります のでご注意ください。

#### 申込内容を修正します。

[修正]をクリックすると 申込メンバーの変更が完了します。 完了後、申込メンバーの 登録メールアドレスに メンバー変更のお知らせメールが 届きます。 ※予約変更完了のお知らせは マイページ>受信メール一覧 にも送信されます。

個別相談会マニュアル

### 個別相談会は、「講演会」申込後に登録が可能となります。 また、<mark>事前予約制となり</mark>開催形態は会場での対面のみ(1枠につき20分)となります。

STEP.1

サイトヘアクセスし、ログインを行います。

詳細な操作方法は P.1 の STEP.1 ~ STEP.2 をご参照ください。

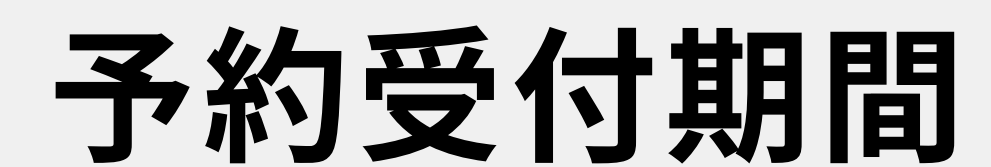

#### 【第1次申込受付期間】 2024年8月1日(木)12:00~8月7日(水)17:00 ※各社・団体のご予約可能な枠数内でご予約いただけます。

【第2次申込受付期間】 2024 年 8 月 13 日(火)12:00 ~ 8月 23日(金)17:00 ※枠数の上限なく残枠からご予約いただけます。

#### 予約受付数の上限

賛助団体5枠まで・会員3枠まで 【第1次申込受付期間】 【第2次申込受付期間】 ご予約上限はございません

・参加者情報と質問内容は、8月23日(金)17:00までに必ずご入力ください。

参加者は予約枠ごとに最大3名までご登録いただけます。

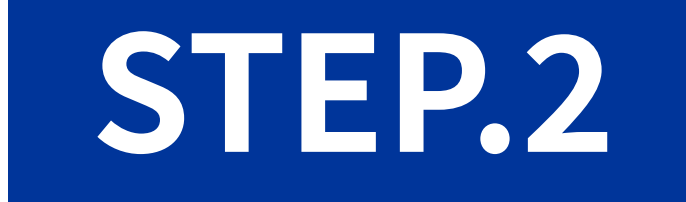

#### 目的の「個別相談会」を選択します

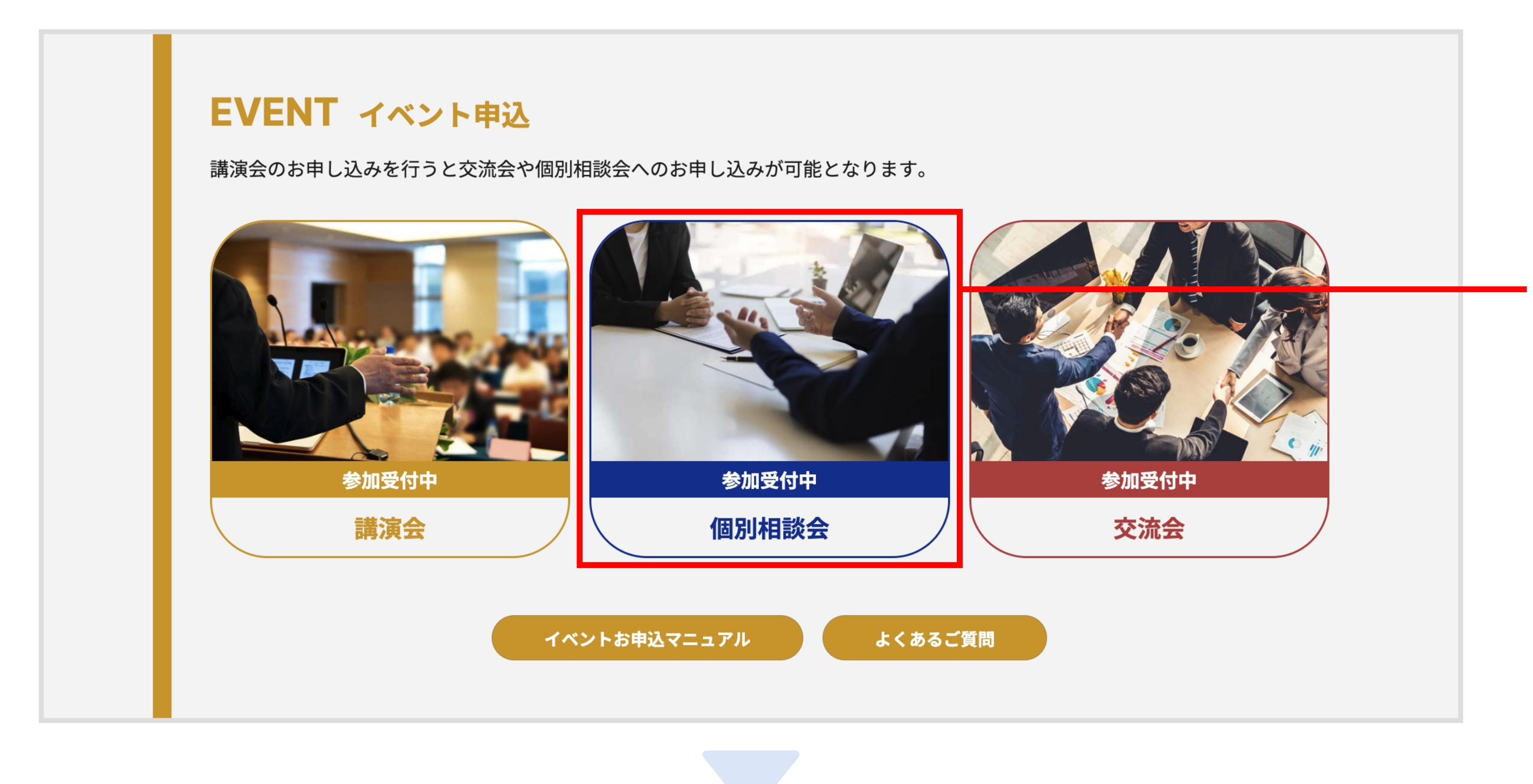

TOPページの 個別相談会 を選択し 個別相談会一覧ページへ遷移します ※講演会申込前は個別相談会を 選択することはできません。

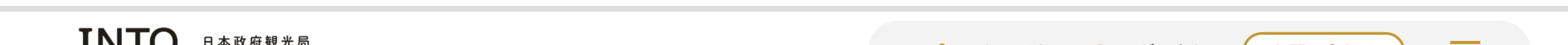

|                                                                                 | 口华政府就儿内                         | <mark></mark> マイページ                                           | ジ 〔+ ログアウト お問い合わせ 三 |                             |
|---------------------------------------------------------------------------------|---------------------------------|---------------------------------------------------------------|---------------------|-----------------------------|
| +                                                                               | テーワード                           | 個別相談会                                                         | <b>966</b> 件        |                             |
| 海                                                                               | 孙拠点名                            |                                                               |                     |                             |
|                                                                                 | 催日                              | マドリード <b>事務所所長</b><br>開催日時 9月6日 <b>(金) 17:30~17:50</b>        |                     |                             |
| 開.                                                                              | ~                               | ロンドン <b>事務所所長</b><br>開催日時 9月6日 <b>(金) 14:45 ~ 15:05</b>       |                     |                             |
| 〇<br>()<br>()<br>()<br>()<br>()<br>()<br>()<br>()<br>()<br>()<br>()<br>()<br>() | <sup>並順</sup><br>)作成日順<br>)更新日順 | ロンドン <b>事務所所長</b><br>開催日時 9月6日 <b>(金) 17:30~17:50</b>         |                     |                             |
|                                                                                 | 検索                              | <b>調査・マーケティング統括グループ</b><br>開催日時 9月6日 <b>(金) 16:50 ~ 17:10</b> |                     | 一回別旧談会一見から<br>日的の相談会を選択します。 |
|                                                                                 |                                 | <b>調査・マーケティング統括グループ</b><br>開催日時 9月6日 <b>(金) 17:30 ~ 17:50</b> |                     |                             |
|                                                                                 |                                 | <b>調査・マーケティング統括グループ</b><br>開催日時 9月6日 <b>(金) 17:10 ~ 17:30</b> |                     |                             |
|                                                                                 |                                 | 調査・マーケティング統括グループ                                              |                     |                             |

## 個別相談会マニュアル

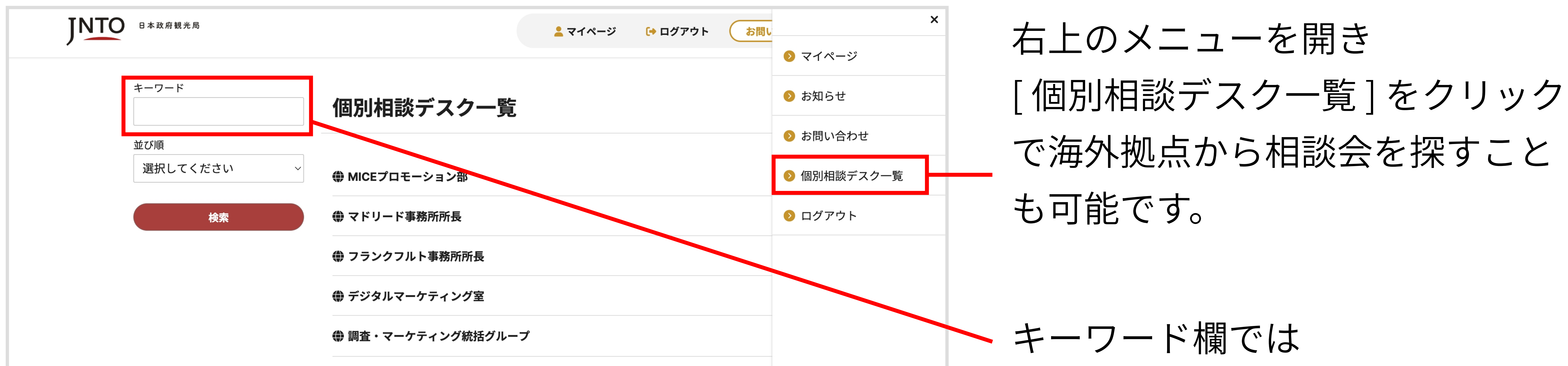

| ● モスクワ事務所所長    |  |
|----------------|--|
| ● ローマ事務所所長     |  |
| ● 市場横断プロモーション部 |  |
| ● 地域プロモーション連携室 |  |
| ● ストックホルム事務所所長 |  |
|                |  |

海外拠点名を入力することで 絞り込みが可能です。

## STEP.3

#### 「個別相談会」への申込を完了します

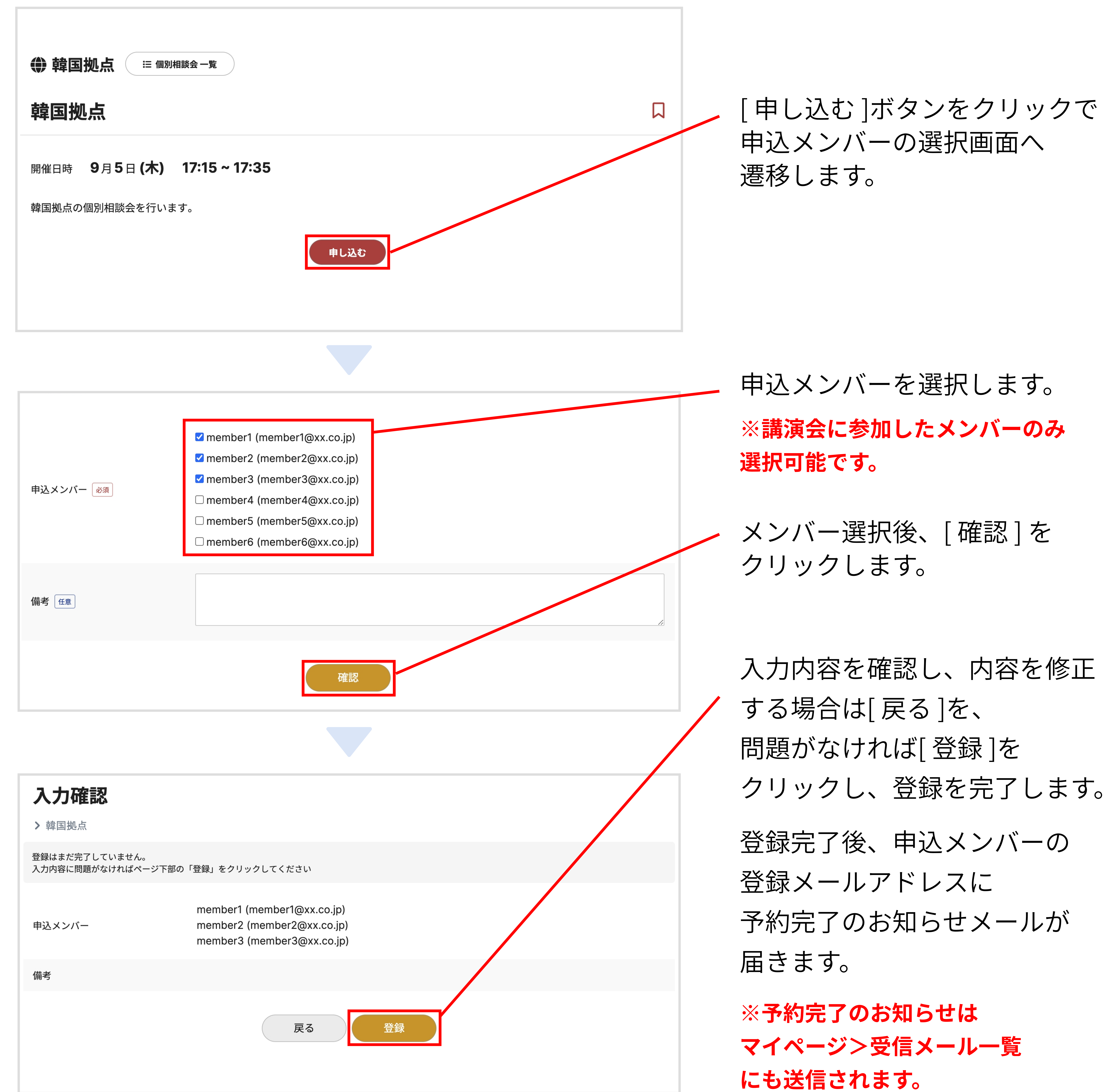

## 個別相談会マニュアル

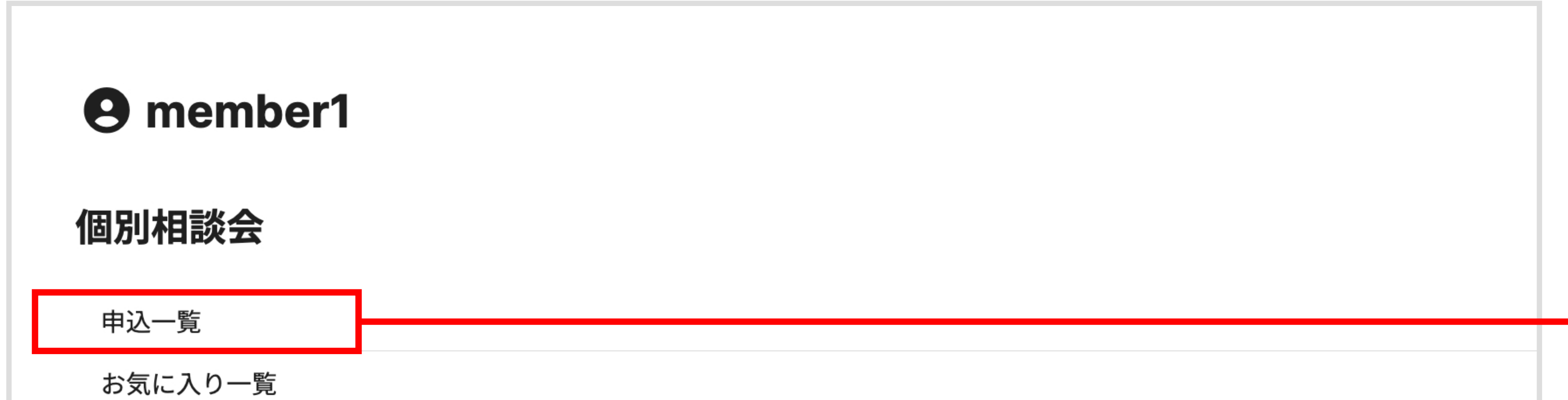

マイページの

|   | 保存検索条件一覧  |
|---|-----------|
| - |           |
|   | 講演会・交流会   |
|   | 講演会・交流会管理 |
|   |           |
|   | アンケート     |
|   | マンケートー覧   |
|   | アンワート一見   |
|   | アカウント     |
|   |           |
|   | 登録情報      |
|   | 退会        |
|   |           |
|   |           |
|   |           |

#### 個別相談会 [申込一覧] をクリックします。

#### 個別相談会 申込一覧

| 海外拠点名  | 開催日時                | 申込日時             |      |
|--------|---------------------|------------------|------|
| ▶ 韓国拠点 | 9月5日(木) 10:00~10:20 | 2024/06/28 18:00 | ● 詳細 |
| ▶ 韓国拠点 | 9月6日(金) 09:30~09:50 | 2024/06/27 00:57 | ▶ 詳細 |
|        |                     |                  |      |
|        |                     |                  |      |

# 該当の個別相談会の[詳細]を クリックで個別相談会詳細

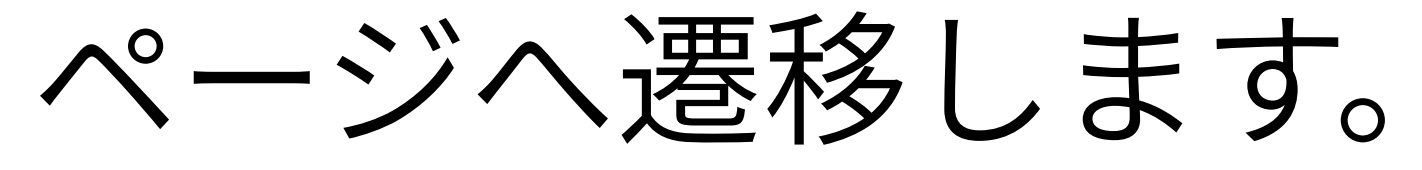

![](_page_8_Figure_12.jpeg)

### [申込メンバー変更]をクリックで 申込メンバー修正画面へ

| 申込メンバー | member1 (member1@xx.co.jp)<br>member2 (member2@xx.co.jp)<br>member3 (member3@xx.co.jp) |
|--------|----------------------------------------------------------------------------------------|
| 備考     |                                                                                        |

![](_page_8_Picture_15.jpeg)

- 8 -

## 個別相談会マニュアル

![](_page_9_Figure_3.jpeg)

申込メンバー変更完了のお知らせ メールが届きます。

※予約変更完了のお知らせは マイページ>受信メール一覧 にも送信されます。

## 個別相談会マニュアル

![](_page_10_Picture_2.jpeg)

1つの個別相談デスクに対し複数のお申込は承ることができません。 また、第1次申込におけるお申込参加枠は、賛助団体:5枠まで 会員:3枠までとなっております。 相談枠の変更をご希望の場合は、下記の手順にてお申込済の相談枠をキャンセルしてから 新たにお申し込みください。

![](_page_10_Figure_4.jpeg)

マイページの 個別相談会 [申込一覧] をクリックします。

![](_page_10_Picture_6.jpeg)

| ▶ 韓国拠点 | 9月5日(木) 10:00~10:20 | 2024/06/28 18:00 | ▶ 詳細 |
|--------|---------------------|------------------|------|
| ▶ 韓国拠点 | 9月6日(金) 09:30~09:50 | 2024/06/27 00:57 | ▶ 詳細 |
|        |                     |                  |      |
|        |                     |                  |      |

\_\_\_\_該当の個別相談会の[詳細]を クリックで個別相談会詳細 ページへ遷移します。

![](_page_10_Figure_9.jpeg)

マイページン受信メール一覧 にも送信されます。

## 個別相談会マニュアル

#### お申込後、申込詳細ページから質問内容を送信することが可能です。 ご質問がございましたら、8月23日(金)17:00までまでに必ずご入力ください。

**9** member1

#### 個別相談会

![](_page_11_Figure_6.jpeg)

マイページの 個別相談会 [申込一覧] をクリックします。

| 海外拠点名 | 開催日時                | 申込日時             |      |
|-------|---------------------|------------------|------|
|       |                     |                  |      |
| 韓国拠点  | 9月5日(木) 10:00~10:20 | 2024/06/28 18:00 | ● 詳細 |
| 韓国拠点  | 9月6日(金) 09:30~09:50 | 2024/06/27 00:57 | ▶ 詳細 |

![](_page_11_Picture_9.jpeg)

![](_page_11_Picture_10.jpeg)

| 申込詳細        |                                                                                           | 9月6日(金) 15:25 ~ 15:4 |
|-------------|-------------------------------------------------------------------------------------------|----------------------|
| <b>韓国拠点</b> | Ⅲ 個別相談会 一覧                                                                                |                      |
| 申込情報        |                                                                                           | 申込メンバー変更             |
| 申込メンバー      | member 1 (member1@xx.co.jp)<br>member 2 (member2@xx.co.jp)<br>member 3 (member3@xx.co.jp) |                      |
| 備考          |                                                                                           |                      |

![](_page_11_Figure_12.jpeg)

## [ メッセージを送る ]をクリックで メッセージ入力ポップアップが 表示されます。

## 個別相談会マニュアル

![](_page_12_Figure_3.jpeg)

![](_page_12_Figure_5.jpeg)

![](_page_12_Figure_6.jpeg)

入力内容を確認し、内容を修正 する場合は[戻る]を、 問題がなければ[登録]を クリックし、登録を完了します。

![](_page_12_Picture_8.jpeg)

| スツセーン       | メッセーシを送る                                   |                                       |
|-------------|--------------------------------------------|---------------------------------------|
| 質問内容を入力します。 | <b>9 member1</b><br>2024/07/10 14:45:04 未読 | 送信後、メッセージ欄では<br>送信したメッセージが<br>確認できます。 |

![](_page_12_Picture_10.jpeg)

## 交流会マニュアル

#### 交流会は、「講演会」申込後に登録が可能となります。

## STEP.1

#### サイトヘアクセスし、ログインを行います。

#### 詳細な操作方法は P.1 の STEP.1 ~ STEP.2 をご参照ください。

#### 予約受付期間

#### 2024年7月29日(月)12:00~8月23日(金)17:00

※先着順でのご案内となるため、お早めにお申し込みください。

![](_page_13_Picture_10.jpeg)

#### 「交流会」を選択し、申込ページへ遷移します

![](_page_13_Picture_12.jpeg)

member 2 (member2@xx.co.jp)

![](_page_13_Figure_16.jpeg)

- 13 -

交流会、個別相談会に参加可能です。

ご不明点やご質問、領収書の宛先 や金額区分をご入力いただけます。

参加]をクリックで申込が完了し 申込メンバーの 登録メールアドレスに 予約完了のお知らせメールが 届きます。 ※予約完了のお知らせは

マイページン受信メール一覧 にも送信されます。

## 交流会マニュアル

| <b>9 member1</b> |  |  |
|------------------|--|--|
| 個別相談会            |  |  |
| 申込一覧             |  |  |
| お気に入り一覧          |  |  |

![](_page_14_Figure_4.jpeg)

|     |                                     | (member1@xx.co.jp)            | ●概要        |
|-----|-------------------------------------|-------------------------------|------------|
| 交流会 | 2024-09-05 18:00 ~ 2024-09-06 21:00 | member2<br>(member2@xx.co.jp) | ● 参加者変更    |
|     |                                     | member3<br>(member3@xx.co.jp) | ● 参加をキャンセル |
|     |                                     | member1<br>(member1@xx.co.jp) |            |
|     |                                     | member2<br>(member2@xx.co.jp) |            |
|     |                                     | member3<br>(member3@xx.co.jp) | ▶閲覧        |

[参加をキャンセル]より 参加の取消を行うことが可能です。 参加者の変更を行う際は [参加者変更]をクリックします。

![](_page_14_Picture_7.jpeg)

[修正]をクリックすると
申込メンバーの変更が完了します。
完了後、申込メンバーの
登録メールアドレスに
メンバー変更のお知らせメールが
届きます。
※予約変更完了のお知らせは
マイページ>受信メール一覧
にも送信されます。

申込内容を修正します。